## Permiso de Estacionamiento

 $(\mathbf{S})$ 

Pay Online with Transact

## PASOS A SEGUIR:

- 1. Inicia la sesión en mi.sagrado.edu
- En la sección *Student Services* al lado derecho de la pantalla, debes seleccionar el ícono *Pay Online with Transact* (CashNet). A través de CASHNet podrás emitir los pagos de los costos de matrículas y las cuotas; al igual que los cargos concernientes a tu gestión académica.

En la pantalla siguiente selecciona - <u>Make Online Payment Now or Setup</u> <u>Authorized User</u>

3. Pulsa View All en el encasillado de subgraduado o graduado que se encuentra en la página, para poder seleccionar el cargo a pagar. En esta opción podrás realizar el pago de permiso de acceso, cargos de tarjeta de identificación, por cambio de concentración, exámenes de retos, cierre de expedientes y otorgación de grados, duplicado de diplomas, permiso de acceso, entre otros.

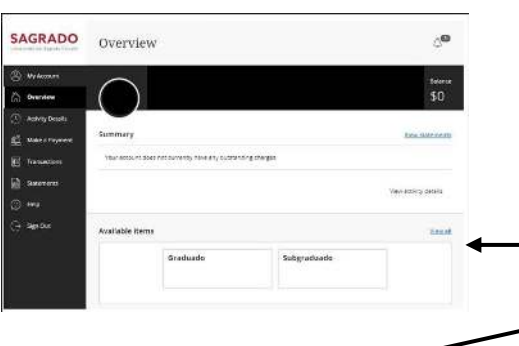

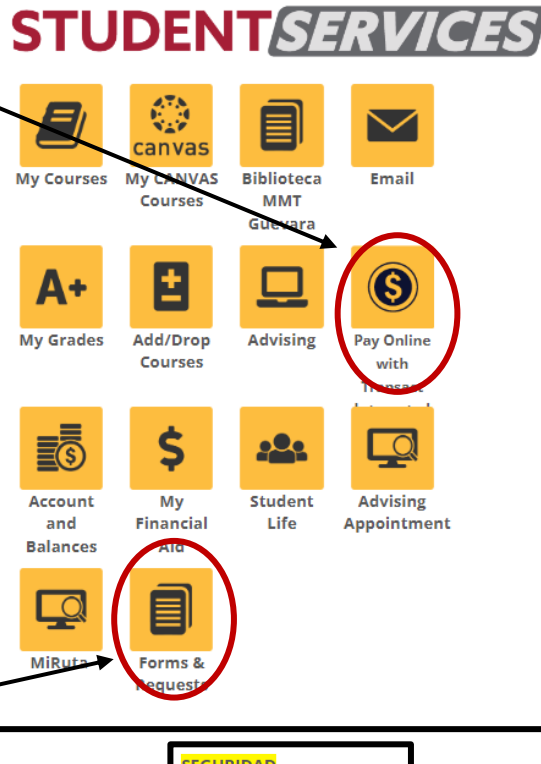

- 4. Completado el pago accede a Forms and Request
- 5. Busca la opción de *Registro Vehicular*
- 6. Completa todas las partes de la solicitud, incluye tu numero de licencia. Debes tener a la mano tu correo electrónico, licencia de conducir, licencia o registro del vehículo y el recibo de pago de tu sello.

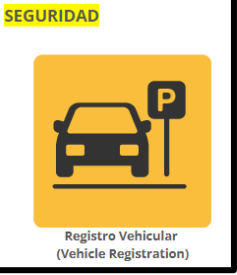

IMPORTANTE: Para recoger el sello deberá pasar por la oficina de seguridad, presentar su licencia de conducir vigente, presentar la registración del vehículo y haber pagado a través de CASHNet.

Estudiantes hospedados en las residencias de Sagrado, están exentos del pago, pero deben mostrar evidencia de su hospedaje.

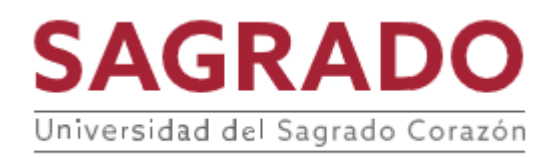